GUI Guider v1.5.1 Release Notes

Rev. 1.5.1 — 31 March 2023

**Release notes** 

#### **Document information**

| Information | Content                                                                                                    |
|-------------|----------------------------------------------------------------------------------------------------|
| Keywords    | GUI_GUIDER_RN, IDE, GUI, MCU, LVGL, RTOS                                                                         |
| Abstract    | This document describes the released version of GUI Guider along with the features, bug fixes, and known issues. |

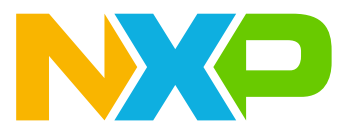

GUI Guider v1.5.1 Release Notes

## 1 Overview

GUI Guider is a user-friendly graphical user interface development tool from NXP that enables the rapid development of high-quality displays with the <u>open-source LVGL graphics library</u>. The drag-and-drop GUI Guider editor makes it easy to utilize the many features of LVGL, such as widgets, animations, and styles, to create a GUI with minimal or no coding at all.

With the click of a button, you can run your application in a simulated environment or export it to a target project. Generated code from GUI Guider can easily be added to an MCUXpresso IDE project, accelerating the development process and allowing you to add an embedded user interface to your application seamlessly.

GUI Guider is free to use with the NXP general purpose and crossover MCUs, and includes built in project templates for several supported platforms.

## 2 V1.5.1 GA (Released on 31 March 2023)

## 2.1 New Features (Released on 31 March 2023)

#### • UI Development Tool

- Multi-instance
- Event setting for image and textarea
- Enable runtime memory monitor
- Widget visibility setting
- Move widgets between screens
- Container inside tabview and tileview
- Custom options for lv conf.h
- Improved prompt of "Run Simulator" / "Run Target"
- Progress bar of "export project"
- Save custom color
- Add widgets by mouse click in expand mode
- Horizontal/vertical widgets distribution
- More shortcut functions in mouse right-click
- Support direct project deletion
- Flexible resource tree window
- New demos: air conditioner and progress bar
- Improved existent demos
- Supplement entry arrow for subitems

#### Benchmark optimization

- i.MX RT595: defaults to SRAM frame buffer
- Reduce redundant code of GUI application
- Toolchain
  - MCUX IDE 11.7.1
  - MCUX SDK 2.13.1
- Target
  - i.MX RT1060 EVKB
  - i.MX RT595: SRAM frame buffer
  - i.MX RT1170: 24b color depth

GUI\_GUIDER\_RN\_1.5.1

GUI Guider v1.5.1 Release Notes

#### Host OS

- Ubuntu 22.04

Bug fix

#### - LGLGUIB-2517: The image position is not displayed correctly in the simulator

Set the image to one position. It shows a little deviation in the simulator. The position is correct when running on the development board.

#### 2.2 Known Issues

 LGLGUIB-1613: An error message in the log window appears after successfully running "Run Target" on macOS

An error message appears on the log window when "Run Target" is completed on macOS, even if the APP is deployed successfully on the board.

- LGLGUIB-2495: The simulator display of the RT1176 (720x1280) demo is out of the screen When running the simulator of the RT1176 demo with default display (720x1280), the simulator is out of the screen and cannot display all content. The workaround is to change the host display scale setting to 100 %.
- LGLGUIB-2520: The panel type is wrong when running the demo on the target With an RT1160-EVK with RK043FN02H panel, create an example of GUI Guider and select the RT1060-EVK board and RK043FN66HS panel. Then, execute "RUN" > Target "MCUXpresso". The GUI can be shown on display. When exporting the project and deploying it by MCUXpresso IDE, there is no GUI display on the panel.

## 3 V1.5.0 GA (Released on 18 January 2023)

### 3.1 New Features (Released on 18 January 2023)

#### UI Development Tool

- Image converter and binary merger
- Resource manager: image, font, video, and lottie json
- Shortcut of bringing widget to top or bottom
- Display base template in project information window
- Store image binary in QSPI flash
- Single keyboard instance
- Prompt of project backup before upgrade
- Widget actions on-screen load
- Screen events setting
- Display GUI Guider version
- Memory size optimization for multi-pages application
- Display icon and line in resource tree
- Flexible widgets window
- Resize window by mouse dragging
- Comments in lv\_conf.h

#### Library

- LVGL v8.3.2
- Video widget (selected platforms)
- Lottie widget (selected platforms)
- QR code

GUI Guider v1.5.1 Release Notes

- Text progress bar
- Toolchain
  - MCUX IDE 11.7.0
  - MCUX SDK 2.13.0
- Target
  - MCX-N947-BRK
  - i.MX RT1170EVKB
  - LPC5506
  - i.MX RT1060: SRAM frame buffer
- Bug fix

#### - LGLGUIB-2522: Must reset the platform manually after running Target with Keil

When creating an example (printer) of GUI Guider, which selects RT1060-EVK board and RK043FN02H panel, execute "RUN" > Target "Keil". The log window shows "undefined", so the board must be reset manually to run the example.

 LGLGUIB-2720: The behavior of Carousel widget in MicroPython simulator is incorrect When adding an image button in the carousel and clicking the widget, the status of the image button is displayed abnormally.

### 3.2 Known Issues

 LGLGUIB-1613: An error message in the log window appears after successfully running "Run Target" on macOS

An error message appears on the log window when "Run Target" is completed on macOS, even if the APP is deployed successfully on the board.

- LGLGUIB-2495: The simulator display of the RT1176 (720x1280) demo is out of the screen When running the simulator of the RT1176 demo with default display (720x1280), the simulator is out of the screen and cannot display all content. The workaround is to change the host display scale setting to 100 %.
- LGLGUIB-2517: The image position is not displayed correctly in the simulator Set the image to one position. It shows a little deviation in the simulator. The position is correct when running on the development board.
- LGLGUIB-2520: The panel type is wrong when running the demo on the target
  With an RT1160-EVK with RK043FN02H panel, create an example of GUI Guider and select the RT1060EVK board and RK043FN66HS panel. Then, execute "RUN" > Target "MCUXpresso". The GUI can be shown
  on display. When exporting the project and deploying it by MCUXpresso IDE, there is no GUI display on the
  panel.

## 4 V1.4.1 GA (Released on 30 September 2022)

## 4.1 New Features (Released on 30 September 2022)

## UI Development Tool

- Non-deformation screen preview
- Display size of imported image
- Description, type, and doc link in attribute window
- Move editor's position with mouse
- Pixel scale in editor window
- Demo of runtime image (SD) decode: i.MX RT1064, LPC54S018M

GUI Guider v1.5.1 Release Notes

- Demo of video (SD) play: i.MX RT1050
- Improved name, default value, and prompt for attributes
- Submenu of license
- Prompt of code override
- Auto focus on new widget in editor
- Improved mouse-based image rotation feature
- Auto-detect for custom.c and custom.h
- Improved robustness and stability
- Library
  - Data text box widget
  - Calendar: highlight selected date
- Target
  - NPI: i.MX RT1040
- Toolchain
  - MCUXpresso IDE 11.6.1
  - MCUXpresso SDK 2.12.1
- RTOS
  - Zephyr
- Bug fix
  - LGLGUIB-2466: [Widget: Slider] V7&V8: Slider outline opacity works abnormally in editor When setting the outline opacity of slider widget to 0, the outline is still visible in editor.

### 4.2 Known Issues

 LGLGUIB-1613: An error message in the log window appears after successfully running "Run Target" on macOS

An error message appears on the log window when "Run Target" is completed on macOS, even if the APP is deployed successfully on the board.

- LGLGUIB-2495: The simulator display of the RT1176 (720x1280) demo is out of the screen When running the simulator of the RT1176 demo with default display (720x1280), the simulator is out of the screen and cannot display all content. The workaround is to change the host display scale setting to 100 %.
- LGLGUIB-2517: The image position is not displayed correctly in the simulator Set the image to one position. It shows a little deviation in the simulator. The position is correct when running on the development board.
- LGLGUIB-2520: The panel type is wrong when running the demo on the target With an RT1160-EVK with RK043FN02H panel, create an example of GUI Guider and select the RT1060-EVK board and RK043FN66HS panel. Then, execute "RUN" > Target "MCUXpresso". The GUI can be shown on display. When exporting the project and deploying it by MCUXpresso IDE, there is no GUI display on the panel.
- LGLGUIB-2522: Must reset the platform manually after running Target with Keil When creating an example (printer) of GUI Guider, which selects RT1060-EVK board and RK043FN02H panel, execute "RUN" > Target "Keil". The log window shows "undefined", so the board must be reset manually to run the example.
- LGLGUIB-2720: The behavior of Carousel widget in MicroPython simulator is incorrect When adding image button in carousel and clicking the widget, the status of image button is displayed abnormally.

GUI Guider v1.5.1 Release Notes

## 5 V1.4.0 GA (Released on 29 July 2022)

## 5.1 New Features (Released on 29 July 2022)

#### • UI Development Tool

- Unified layout of attribute setting UI
- Shadow settings
- Custom ratio of GUI resize
- More themes and system settings
- Zoom out < 100 %, mouse control
- Easily set default screen
- Horizontal align and align line
- Screen and image preview
- Batch image import
- Rotate image by mouse
- Defaults to new display
- Project restructure
- RT-Thread

#### Widgets

- LVGL v8.2.0
- Public: menu, rotary switch(arc), radio button, Chinese input
- Private: carousel, analog clock
- Performance
  - Optimized performance template of i.MX RT1170 and i.MX RT595
  - Size optimization by compiling used widgets and dependency

#### Target

- LPC54628: external flash storage
- i.MX RT1170: landscape mode
- RK055HDMIPI4MA0 display
- Toolchain
  - MCUXpresso IDE 11.6
  - MCUXpresso SDK 2.12
  - IAR 9.30.1
  - Keil MDK 5.37
- Bug Fixes
  - LGLGUIB-1409: Random framing error

Occasionally the top menus may be cut off after widgets adding and deleting operation in the UI editor. Currently, no other detail regarding this issue is available. The only known solution if this issue occurs is to close and reopen the GUI Guider application.

- LGLGUIB-1838: Sometimes svg image is not imported correctly Sometimes the svg image is not imported correctly in GUI Guider IDE.
- LGLGUIB-1895: [Shape:color] lvgl-v8: Color widget distorts when it has large size When using color widget of LVGL v8, the widget distorts when the color widget size is large.
- LGLGUIB-2066: [imgbtn] Can select multiple images for a state

GUI Guider v1.5.1 Release Notes

When selecting images for the different states of an image button (Released, Pressed, Checked Release, or Checked Pressed), it is possible to select multiple images in the selection dialog box. The selection box should only highlight the last selected image.

- LGLGUIB-2107: [GUI Editor] GUI Editor design area not the same as simulator or target results
   When designing a screen with a chart, the GUI editor design may not match the results when viewing in the simulator or on a target.
- LGLGUIB-2117: GUI Guider simulator generates an unknown error, and the UI application could not respond to any event

When developing multi-screen applications with GUI Guider, the three screens can be switched by clicking a button. After several times of screen switching, the simulator or board excites abnormally and reports an unknown error, and the demo could not respond to any event.

- LGLGUIB-2120: Filter recolor does not work on the design screen The filter recolor feature does not show correctly in the design windows. When an image is added with the original color of white, the filter changes the color to blue. The design window shows that all the images, including their background, switch to the new color. The expectation is that the background should not change.
- LGLGUIB-2121: Font size could not be larger than 100

The font size could not be larger than 100. In some GUI applications, larger font size is needed.

- LGLGUIB-2434: Calendar display misplaced
   When using the tab view as the overall background, after adding the calendar in content2, it is not shown correctly, no matter how the calendar is resized. The same issue occurs in both the simulator and board.
- LGLGUIB-2502: Unable to change the BG color of the list item on the drop-down list widget The background color for the list label in the drop-down list widget cannot be changed.

### 5.2 Known Issues

 LGLGUIB-1613: An error message in log window appears after successfully running "Run Target" on macOS

An error message appears on the log window when "Run Target" is completed on macOS, even if the APP is deployed successfully on the board.

- LGLGUIB-2495: The simulator display of the RT1176 (720x1280) demo is out of the screen When running the simulator of RT1176 demo with default display (720x1280), the simulator is out of the screen and cannot display all content. The workaround is to change the host display scale setting to 100 %.
- LGLGUIB-2517: The image position is not displayed correctly in the simulator Set the image to one position. It shows a little deviation in the simulator. The position is correct when running on the development board.
- LGLGUIB-2520: The panel type is wrong when running the demo on target
  With an RT1160-EVK with RK043FN02H panel, create an example of GUI Guider and select the RT1060EVK board and RK043FN66HS panel. Then execute "RUN" > Target "MCUXpresso". The GUI can be shown
  on display. When exporting the project and deploying it by MCUXpresso IDE, there is no GUI display on the
  panel.
- LGLGUIB-2522: Must reset the platform manually after running Target with Keil When creating an example (printer) of GUI Guider which selects RT1060-EVK board and RK043FN02H panel, execute "RUN" > Target "Keil". The log window shows "undefined" and therefore the board must be reset manually to run the example.

## 6 V1.3.1 GA (Released on 31 March 2022)

GUI Guider v1.5.1 Release Notes

### 6.1 New Features (Released on 31 March 2022)

#### • UI Development Tool

- Wizard for creating project
- GUI auto scaling
- Selectable display with custom option
- 11 new fonts: including Arial, Abel, and more
- Defaults to Arial font in demos
- Memory monitor
- Camera preview APP on i.MX RT1170
- Group widgets move
- Container copy
- Incremental compile

### Widgets

- Animated analog clock
- Animated digital clock

#### Performance

- Build time optimization
- Perf option: size, speed, and, balance
- Performance chapter in User Guide

#### Target

- i.MX RT1024
- LPC55S28, LPC55S16
- Toolchain
  - MCU SDK v2.11.1
  - MCUX IDE v11.5.1

### Bug Fixes

- LGLGUIB-1557: The copy/paste function of container widget should apply for all its child widgets GUI Guider copy and paste operation were applicable only for the widget itself and was not included for the children. For example, when a container was created and a slider was added as a child, copying and pasting the container, resulted in a new container. However, the container was without a new slider. The copy/paste function of the container widget is now applied to all the child widgets.

#### - LGLGUIB-1616: Improve the UX of widget move up/down in resource window On the Resource tab, a screen may contain many widgets. It was inefficient and inconvenient to move up a widget resource from the better to the ten in widgets list of the ascreen. It was only needible offer step by

a widget resource from the bottom to the top in widgets list of the screen. It was only possible after step-bystep mouse click. To provide a better experience, the drag-and-drop feature is now supported for it.

- LGLGUIB-1943: [IDE] The start position of line is incorrect in the editor When setting the start position of line to (0, 0), the start position of the widget is incorrect in the editor. However, the position is normal in simulator and target.

LGLGUIB-1955: No previous screen button on the second screen of screen transition demo
 For the screen transition demo, the text of button in the second screen should be "previous screen" instead of "next screen".

- LGLGUIB-1962: Memory leak in auto-generated code

There is memory leak in the code generated by GUI Guider. The code creates a screen with lv\_obj\_create() but calls lv\_obj\_clean() to delete it. Lv\_obj\_clean deletes all the children of an object but not the object causing the leak.

#### - LGLGUIB-1973: Code of events and actions of the second screen is not generated

GUI Guider v1.5.1 Release Notes

When a project is created including two screens with one button on each, and the event and action are set to navigate between these two screens by the button event; the code of "Load Screen" event of second screen's button is not generated.

### 6.2 Known Issues

• LGLGUIB-1409: Random framing error

Occasionally the top menus may be cut off after widgets adding and deleting operation in the UI editor. Currently, no other detail regarding this issue is available. The only known solution if this issue occurs is to close and reopen the GUI Guider application.

 LGLGUIB-1613: An error message in log window appears after successfully running "Run Target" on macOS

An error message appears on the log window when "Run Target" is completed on macOS, even if the APP is deployed successfully on the board.

- LGLGUIB-1838: Sometimes svg image is not imported correctly Sometimes the svg image is not imported correctly in GUI Guider IDE.
- LGLGUIB-1895: [Shape:color] lvgl-v8: Color widget distorts when it has large size When using color widget of LVGL v8, the widget distorts when the color widget size is large.

## 7 V1.3.0 GA (Released on 24 January 2022)

### 7.1 New Features

#### UI Development Tool

- Two LVGL version
- 24-bit color depth
- Music player demo
- Multi-themes
- Enable/disable FPS/CPU monitor
- Screen attributes setting

### Widgets

- LVGL 8.0.2
- MicroPython
- 3D animation for JPG/JPEG
- Drag and drop design for tileview
- Toolchain
  - New: Keil MDK v5.36
  - Upgrade: MCU SDK v2.11.0, MCUX IDE v11.5.0, IAR v9.20.2
- Supported OS
  - macOS 11.6
- Bug Fixes
  - LGLGUIB-1520: Blank screen appears when Gauge is added in tabview and needle value is changed A blank screen appears in the IDE on clicking the editor after adding the gauge widget as a child of the tabview object and setting the needle value. The workaround is to restart GUI Guider.
  - LGLGUIB-1774: Issue adding calendar widget to project

## GUI Guider v1.5.1 Release Notes

Adding a calendar widget to a project causes an unknown error. Apparently the name of the widget is not properly updated. GUI Guider attempts to process a widget name screen\_calendar\_1 but the calendar is on scrn2. It should be scrn2\_calendar\_1.

- LGLGUIB-1775: Typo in the system information
   In the "System" setting of GUI Guider IDE, there is typo in "USE PERE MONITOR", it should be "REAL TIME PERF MONITOR".
- LGLGUIB-1779: Build error when project path contains space character When there is space character in the project path, the project build fails in GUI Guider.
- LGLGUIB-1789: [MicroPython simulator] Blanks space added in the roller widget
   The roller widget simulated with MicroPython adds a blank space between the first and last list item.
- LGLGUIB-1790: ScreenTransition template fails in 24 bpp building in IDE
   To create a project in GUI Guider, select lvgl7, RT1064 EVK board template, ScreenTransition app template, 24-bit color depth and 480\*272. Generate the code and then export the code to IAR or MCUXpresso IDE.
   Copy the generated code to SDK lvgl\_guider project and build in IDE. An incorrect screen appears and the code gets stuck in MemManage\_Handler.

### 7.2 Known Issues

#### • LGLGUIB-1409: Random framing error

Occasionally the top menus may be cut off after widgets adding and deleting operation in the UI editor. Currently, no other detail regarding this issue is available. The only known solution if this issue occurs is to close and reopen the GUI Guider application.

LGLGUIB-1613: An error message in log window appears after successfully running "Run Target" on macOS

An error message appears on the log window when "Run Target" is completed on macOS, even if the APP is deployed successfully on the board.

## 8 V1.2.1 GA (Released on 29 September 2021)

### 8.1 New Features

- UI Development Tool
  - LVGL built-in themes
- Toolchain
  - MCU SDK 2.10.1
- New Target / Device Support
  - i.MX RT1015
  - i.MX RT1020
  - i.MX RT1160
  - i.MX RT595: TFT Touch 5" display
- Bug Fixes
  - LGLGUIB-1404: Export files to specified folder

When using the code export function, GUI Guider forces the exported files in a default folder instead of the folder specified by users.

- LGLGUIB-1405: Run Target does not reset and run the application

When IAR is selected from the "Run Target" feature, the board does not reset automatically after image programming. The user must manually reset the EVK using the reset button once the programming has completed.

GUI Guider v1.5.1 Release Notes

#### - LGLGUIB-1407: [Tileview] Child widgets are not updated in real time

When a new tile is added in tileview widget, the widgets tree in the left panel of GUI Guider is not refreshed if no child widget is added in the new tile. A child widget must be added to the tile for it to appear in the leftmost panel.

## - LGLGUIB-1411: ButtonCounterDemo application performance issue

When buttonCounterDemo is built for LPC54S018 by using IAR v9.10.2, the poor application performance may be experienced. When pressing one button and then the other, there is a noticeable delay of  $\sim$ 500 ms before the screen updates.

### - LGLGUIB-1412: Building demo applications may fail

If the Export code feature is used to export code of GUI APP without running "Generate Code" first, the build fails after importing the exported code in MCUXpresso IDE or IAR.

- LGLGUIB-1450: Error in GUI Guider uninstaller If there are multiple installations of GUI Guider on a machine, the uninstaller fails to distinguish between those installations. For example, running the uninstaller of v1.1.0 may result in the removal of v1.2.0.
- LGLGUIB-1506: The state of previously pressed image button is not refreshed after pressing another image button

When one button is pressed, and another one is also pressed, the state of the last pressed button does not change. The resulting effect is that multiple image buttons are in the pressed state simultaneously.

#### 8.2 Known Issues

#### LGLGUIB-1409: Random framing error

Occasionally the top menus may be cut off after widgets adding and deleting operation in the UI editor. Currently, no other details are available regarding this issue. The only known solution if this issue occurs is to close and reopen the GUI Guider application.

• LGLGUIB-1520: Blank screen appears when Gauge is added in tabview and needle value is changed A blank screen appears in the IDE on clicking the editor after adding the gauge widget as a child of the tabview object and setting the needle value. The workaround is to restart GUI Guider.

## 9 V1.2.0 GA (Released on 30 July 2021)

### 9.1 New Features

#### • UI Development Tool

- Widget search
- Custom font size
- UG for board support without template

#### Widgets

- LVGL 7.10.1
- Events for buttons of list
- Memory leak check

#### Toolchain

- IAR 9.10.2
- MCUX IDE 11.4.0
- MCUX SDK 2.10.x

#### Acceleration

- Image converter for VGLite performance augment

GUI Guider v1.5.1 Release Notes

#### New Target / Device Support

- LPC54s018m, LPC55S69

- i.MX RT1010
- Bug Fixes
  - LGLGUIB-1273: Simulator cannot display full screen when screen size is greater than host resolution

When the target screen resolution is greater than the PC screen resolution, the entire simulator screen cannot be viewed. In addition, the control bar is not visible so it is impossible to move the simulator screen.

 LGLGUIB-1277: The simulator is blank for i.MX RT1170 and RT595 project when large resolution is selected

When the large resolution, for example 720x1280, is used to create project for i.MX RT1170 and i.MX RT595, the simulator is blank when GUI APP is running in simulator. The reason is that only partial screen is displayed when device screen size is larger than the PC screen resolution.

- LGLGUIB-1294: printer demo: Click does not work when icon image is clicked When the printer demo is running, there is no response when the icon image is clicked. This happens because the event trigger and action are not configured for the icon image.
- LGLGUIB-1296: Size of text style is not to be exported in the list widget
   After setting the text size of the list widget in the attributes window of GUI Guider, the configured text size does not take effect when the GUI APP is running.

#### 9.2 Known Issues

• LGLGUIB-1405: Run Target does not reset and run the application

When IAR is selected from the "Run Target" feature, the board is not reset automatically after image programming. The user must manually reset the EVK using the reset button once the programming has completed.

• LGLGUIB-1407: [Tileview] Child widgets are not updated in real time When a new tile is added in tileview widget, the widgets tree in the left panel of GUI Guider is not refreshed if

when a new tile is added in tileview widget, the widgets free in the left panel of GUI Guider is not refreshed if no child widget is added in the new tile. A child widget must be added to the tile for it to appear in the left-most panel.

• LGLGUIB-1409: Random framing error

Occasionally the top menus may be cut off after widgets adding and deleting operation in the UI editor. No other details regarding this issue are available at this time. The only known solution if this issue occurs is to close and reopen the GUI Guider application.

LGLGUIB-1411: ButtonCounterDemo application performance issue

When buttonCounterDemo is built for LPC54S018 by using IAR v9.10.2, the poor application performance may be experienced. When pressing one button and then the other, there is a noticeable delay of ~500 ms before the screen updates.

• LGLGUIB-1412: Building demo applications may fail

If the Export code feature is used to export code of GUI APP without running "Generate Code" first, the build will fail after importing the exported code in MCUXpresso IDE or IAR.

### LGLGUIB-1506: The state of previously pressed image button is not refreshed after pressing another image button

When one button is pressed, and another one is also pressed, the state of the last pressed button does not change. The resulting effect is that multiple image buttons are in the pressed state simultaneously. The workaround is to enable **Checked** state for image button through GUI Guider IDE.

GUI Guider v1.5.1 Release Notes

## 10 V1.1.0 GA (Released on 17 May 2021)

### **10.1 New Features**

#### • UI Development Tool

- Menu shortcut and keyboard control
- New states: FOCUSED, EDITED, DISABLED
- Frame rate customization
- Screen transition configuration
- Parent / children widgets
- Callback function setting for animation image
- VGLite enablement on IDE
- Header path auto-config

#### • Widgets

- BMP and SVG assets
- 3D animation for PNG
- Support tileview as standard widget
- Acceleration
  - Initial VGLite for RT1170 and RT595

#### New Target / Device Support

- i.MX RT1170 and i.MX RT595

- Bug Fixes
  - LGLGUIB-675: Animation refresh may not work well in simulator sometimes
     The images of animation are not refreshed correctly in simulator sometimes, the root cause is that animation image widget does not handle image source changing properly.
  - LGLGUIB-810: Animation image widget may have distorted hues
     During the operation of an animation widget, the animated image may have a discolored hue in the background. The issue is caused due to the unhandled style properties.
  - LGLGUIB-843: Erratic mouse operation when moving widgets when UI editor is zoomed in When the UI editor is zoomed in, there may be erratic mouse operation when moving widgets in the editor.
  - LGLGUIB-1011: The screen overlay effect is incorrect when screens of different sizes are switched When a second screen with opacity value 100 is created to cover the current screen (which is not deleted), the background screen effect is not displayed correctly.
  - LGLGUIB-1077: Cannot display Chinese in Roller widget
     When Chinese characters are used as row text in roller widget, the Chinese are not displayed when the APP is running.

### 10.2 Known Issues

- LGLGUIB-1273: Simulator cannot display full screen when screen size is greater than host resolution When the target screen resolution is greater than the PC screen resolution, the entire simulator screen cannot be viewed. In addition, the control bar is not visible so it is impossible to move the simulator screen.
- LGLGUIB-1277: The simulator is blank for i.MX RT1170 and RT595 project when large resolution is selected

When the large resolution, for example 720x1280, is used to create project for i.MX RT1170 and i.MX RT595, the simulator is blank when GUI APP is running in simulator. The reason is that only partial screen is displayed when device screen size is larger than the PC screen resolution.

LGLGUIB-1294: printer demo: Click does not work when icon image is clicked

GUI Guider v1.5.1 Release Notes

When the printer demo is running, there is no response when the icon image is clicked. This happens because the event trigger and action are not configured for the icon image.

• LGLGUIB-1296: Size of text style is not to be exported in the list widget After setting the text size of the list widget in the attributes window of GUI Guider, the configured text size does not take effect when the GUI APP is running.

## 11 V1.0.0 GA (Released on 15 January 2021)

#### 11.1 New Features

#### • UI Development Tool

- Supports Windows 10 and Ubuntu 20.04
- Multi-language (English, Chinese) for IDE
- Compatible with LVGL v7.4.0, MCUXpresso IDE 11.3.0, and MCU SDK 2.9
- Project management: create, import, edit, delete
- What You See Is What You Get (WYSIWYG) UI design by drag and drop
- Multi-page application design
- Shortcut of bring forward and backward, copy, paste, delete, undo, redo
- Code viewer for UI definition JSON file
- Navigation bar to view the selected source file
- LVGL C code auto-generation
- Widget attributes group and setting
- Screen copy function
- GUI editor zoom in and zoom out
- Multiple fonts support and 3rd party fonts import
- Customizable Chinese character scope
- Widgets alignment: left, center, and right
- PXP acceleration enable and disable
- Support default style and custom style
- Integrated demo applications
- Compatible with MCUXpresso project
- Real-time log display

### Widgets

- Supports 33 widgets
  - Button (5): button, image button, checkbox, button group, switch
  - Form (4): label, drop-down list, text area, calendar
  - Table (8): table, tab, message box, container, chart, canvas, list, window
  - Shape (9): arc, line, roller, led, spin box, gauge, line meter, color, spinner
  - Image (2): image, animation image
  - Progress (2): bar, slider
  - Others (3): page, tile view, keyboard
- Animation: animation image, GIF to animation, animation easing, and path
- Support event trigger and action selection, custom action code
- Chinese display
- Support default style and custom style
- New Target / Device Support
  - NXP i.MX RT1050, i.MX RT1062, and i.MX RT1064

GUI Guider v1.5.1 Release Notes

- NXP LPC54S018 and LPC54628
- Device template, auto-build, and auto-deploy for supported platforms
- Run simulator on X86 host

#### 11.2 Known Issues

- · LGLGUIB-675: Animation refresh may not work well in simulator sometimes The images of animation are not refreshed correctly in simulator sometimes, the root cause is that animation image widget does not handle image source changing properly.
- LGLGUIB-810: Animation image widget may have distorted hues During the operation of an animation widget, the animated image may have a discolored hue in the background. The issue is caused due to the unhandled style properties.
- LGLGUIB-843: Erratic mouse operation when moving widgets when UI editor is zoomed in When the UI editor is zoomed in, there may be erratic mouse operation when moving widgets in the editor.
- LGLGUIB-1011: The screen overlay effect is incorrect when screens of different sizes are switched When a second screen with opacity value 100 is created to cover the current screen (which is not deleted). the background screen effect is not displayed correctly.
- LGLGUIB-1077: Cannot display Chinese in Roller widget When Chinese characters are used as row text in roller widget, the Chinese are not displayed when the APP is running.

#### 12 **Revision history**

Table 1. Revision history

Table 1 summarizes the revisions to this document.

| Revision number |          |
|-----------------|----------|
| 1.0.0           | 15 Janua |
|                 |          |

| Revision number | Date              | Substantive changes |
|-----------------|-------------------|---------------------|
| 1.0.0           | 15 January 2021   | Initial release     |
| 1.1.0           | 17 May 2021       | Updated for v1.1.0  |
| 1.2.0           | 30 July 2021      | Updated for v1.2.0  |
| 1.2.1           | 29 September 2021 | Updated for v1.2.1  |
| 1.3.0           | 24 January 2022   | Updated for v1.3.0  |
| 1.3.1           | 31 March 2022     | Updated for v1.3.1  |
| 1.4.0           | 29 July 2022      | Updated for v1.4.0  |
| 1.4.1           | 30 September 2022 | Updated for v1.4.1  |
| 1.5.0           | 18 January 2023   | Updated for v1.5.0  |
| 1.5.1           | 31 March 2023     | Updated for v1.5.1  |

### GUI Guider v1.5.1 Release Notes

## Legal information

## Definitions

**Draft** — A draft status on a document indicates that the content is still under internal review and subject to formal approval, which may result in modifications or additions. NXP Semiconductors does not give any representations or warranties as to the accuracy or completeness of information included in a draft version of a document and shall have no liability for the consequences of use of such information.

## Disclaimers

Limited warranty and liability — Information in this document is believed to be accurate and reliable. However, NXP Semiconductors does not give any representations or warranties, expressed or implied, as to the accuracy or completeness of such information and shall have no liability for the consequences of use of such information. NXP Semiconductors takes no responsibility for the content in this document if provided by an information source outside of NXP Semiconductors.

In no event shall NXP Semiconductors be liable for any indirect, incidental, punitive, special or consequential damages (including - without limitation lost profits, lost savings, business interruption, costs related to the removal or replacement of any products or rework charges) whether or not such damages are based on tort (including negligence), warranty, breach of contract or any other legal theory.

Notwithstanding any damages that customer might incur for any reason whatsoever, NXP Semiconductors' aggregate and cumulative liability towards customer for the products described herein shall be limited in accordance with the Terms and conditions of commercial sale of NXP Semiconductors.

**Right to make changes** — NXP Semiconductors reserves the right to make changes to information published in this document, including without limitation specifications and product descriptions, at any time and without notice. This document supersedes and replaces all information supplied prior to the publication hereof.

Suitability for use — NXP Semiconductors products are not designed, authorized or warranted to be suitable for use in life support, life-critical or safety-critical systems or equipment, nor in applications where failure or malfunction of an NXP Semiconductors product can reasonably be expected to result in personal injury, death or severe property or environmental damage. NXP Semiconductors and its suppliers accept no liability for inclusion and/or use of NXP Semiconductors products in such equipment or applications and therefore such inclusion and/or use is at the customer's own risk.

**Applications** — Applications that are described herein for any of these products are for illustrative purposes only. NXP Semiconductors makes no representation or warranty that such applications will be suitable for the specified use without further testing or modification.

Customers are responsible for the design and operation of their applications and products using NXP Semiconductors products, and NXP Semiconductors accepts no liability for any assistance with applications or customer product design. It is customer's sole responsibility to determine whether the NXP Semiconductors product is suitable and fit for the customer's applications and products planned, as well as for the planned application and use of customer's third party customer(s). Customers should provide appropriate design and operating safeguards to minimize the risks associated with their applications and products.

NXP Semiconductors does not accept any liability related to any default, damage, costs or problem which is based on any weakness or default in the customer's applications or products, or the application or use by customer's third party customer(s). Customer is responsible for doing all necessary testing for the customer's applications and products using NXP Semiconductors products in order to avoid a default of the applications and the products or of the application or use by customer's third party customer(s). NXP does not accept any liability in this respect.

Terms and conditions of commercial sale — NXP Semiconductors products are sold subject to the general terms and conditions of commercial sale, as published at https://www.nxp.com/profile/terms, unless otherwise agreed in a valid written individual agreement. In case an individual agreement is concluded only the terms and conditions of the respective agreement shall apply. NXP Semiconductors hereby expressly objects to applying the customer's general terms and conditions with regard to the purchase of NXP Semiconductors products by customer.

**Export control** — This document as well as the item(s) described herein may be subject to export control regulations. Export might require a prior authorization from competent authorities.

Suitability for use in non-automotive qualified products — Unless this document expressly states that this specific NXP Semiconductors product is automotive qualified, the product is not suitable for automotive use. It is neither qualified nor tested in accordance with automotive testing or application requirements. NXP Semiconductors accepts no liability for inclusion and/or use of non-automotive qualified products in automotive equipment or applications.

In the event that customer uses the product for design-in and use in automotive applications to automotive specifications and standards, customer (a) shall use the product without NXP Semiconductors' warranty of the product for such automotive applications, use and specifications, and (b) whenever customer uses the product for automotive applications beyond NXP Semiconductors' specifications such use shall be solely at customer's own risk, and (c) customer fully indemnifies NXP Semiconductors for any liability, damages or failed product claims resulting from customer design and use of the product for automotive applications beyond NXP Semiconductors' standard warranty and NXP Semiconductors' product specifications.

**Translations** — A non-English (translated) version of a document, including the legal information in that document, is for reference only. The English version shall prevail in case of any discrepancy between the translated and English versions.

Security — Customer understands that all NXP products may be subject to unidentified vulnerabilities or may support established security standards or specifications with known limitations. Customer is responsible for the design and operation of its applications and products throughout their lifecycles to reduce the effect of these vulnerabilities on customer's applications and products. Customer's responsibility also extends to other open and/or proprietary technologies supported by NXP products for use in customer's applications. NXP accepts no liability for any vulnerability. Customer should regularly check security updates from NXP and follow up appropriately. Customer shall select products with security features that best meet rules, regulations, and standards of the intended application and make the ultimate design decisions regarding its products and is solely responsible for compliance with all legal, regulatory, and security related requirements concerning its products, regardless of any information or support that may be provided by NXP.

NXP has a Product Security Incident Response Team (PSIRT) (reachable at <u>PSIRT@nxp.com</u>) that manages the investigation, reporting, and solution release to security vulnerabilities of NXP products.

 $\ensuremath{\mathsf{NXP}}\xspace \mathsf{B.V.}$  — NXP B.V. is not an operating company and it does not distribute or sell products.

## Trademarks

Notice: All referenced brands, product names, service names, and trademarks are the property of their respective owners. **NXP** — wordmark and logo are trademarks of NXP B.V.

i.MX — is a trademark of NXP B.V.

GUI Guider v1.5.1 Release Notes

AMBA, Arm, Arm7, Arm7TDMI, Arm9, Arm11, Artisan, big.LITTLE, Cordio, CoreLink, CoreSight, Cortex, DesignStart, DynamIQ, Jazelle, Keil, Mali, Mbed, Mbed Enabled, NEON, POP, RealView, SecurCore, Socrates, Thumb, TrustZone, ULINK, ULINK2, ULINK-ME, ULINK-PLUS, ULINKpro, µVision, Versatile — are trademarks and/or registered trademarks of Arm Limited (or its subsidiaries or affiliates) in the US and/or elsewhere. The related technology may be protected by any or all of patents,

copyrights, designs and trade secrets. All rights reserved.

GUI\_GUIDER\_RN\_1.5.1

GUI Guider v1.5.1 Release Notes

## Contents

| 1    | Overview2                                |
|------|------------------------------------------|
| 2    | V1.5.1 GA (Released on 31 March 2023) 2  |
| 2.1  | New Features (Released on 31 March       |
|      | 2023)2                                   |
| 2.2  | Known Issues                             |
| 3    | V1.5.0 GA (Released on 18 January        |
|      | 2023)                                    |
| 3.1  | New Features (Released on 18 January     |
|      | 2023)                                    |
| 3.2  | Known Issues4                            |
| 4    | V1.4.1 GA (Released on 30 September      |
|      | 2022)4                                   |
| 4.1  | New Features (Released on 30 September   |
|      | 2022)4                                   |
| 4.2  | Known Issues5                            |
| 5    | V1.4.0 GA (Released on 29 July 2022) 6   |
| 5.1  | New Features (Released on 29 July 2022)6 |
| 5.2  | Known Issues7                            |
| 6    | V1.3.1 GA (Released on 31 March 2022)7   |
| 6.1  | New Features (Released on 31 March       |
|      | 2022)8                                   |
| 6.2  | Known Issues9                            |
| 7    | V1.3.0 GA (Released on 24 January        |
|      | 2022)9                                   |
| 7.1  | New Features9                            |
| 7.2  | Known Issues10                           |
| 8    | V1.2.1 GA (Released on 29 September      |
|      | 2021)10                                  |
| 8.1  | New Features10                           |
| 8.2  | Known Issues11                           |
| 9    | V1.2.0 GA (Released on 30 July 2021) 11  |
| 9.1  | New Features11                           |
| 9.2  | Known Issues12                           |
| 10   | V1.1.0 GA (Released on 17 May 2021)13    |
| 10.1 | New Features13                           |
| 10.2 | Known Issues13                           |
| 11   | V1.0.0 GA (Released on 15 January        |
|      | 2021)14                                  |
| 11.1 | New Features14                           |
| 11.2 | Known Issues15                           |
| 12   | Revision history15                       |
|      | Legal information16                      |

Please be aware that important notices concerning this document and the product(s) described herein, have been included in section 'Legal information'.

© 2024 NXP B.V.

All rights reserved.

For more information, please visit: https://www.nxp.com